## **Registration Step-by-Step**

## 会议注册流程

 Visit <u>http://www.uwindsor.ca/education/462/reciprocal-learning-education-conference-registration</u>, fill out the form, then click submit. 登陆此页,填好了报名表后点击"SUBMIT" (递交) <u>http://www.uwindsor.ca/education/462/reciprocal-learning-education-conference-registration</u>

| University<br>of Windsor                                                                                               | FUTURE STUDENT                                                                                                    |
|----------------------------------------------------------------------------------------------------|----------------------------------------------------------------------------------------------------|
| Faculty of<br>Education<br>Pre-Service & Undergraduate<br>Programs                                                     | Window Home >> Faculty of Education >> Reciprocal Learning in Education - Conference Registration<br>Education - Conference<br>Registration                                                                                                    |
| Continuing Teacher Education<br>Programs<br>Graduate Programs<br>Faculty News<br>Contact Directory<br>Welcome Messages | THE GTH ANNUAL INTERNATIONAL CONFERENCE ON WEST-EAST RECIPROCAL<br>LEARNING IN EDUCATION<br>原不感示意为教育直要学习图标会议<br>Oct 2 - 4, 2019, International Conference 国际会议<br>Oct 5 - 6, 2019, Project AGM 常务会议<br>(non-project members who wish to attend the AGM please contact us in advance<br>非项目组成员者有兴趣参加AGM,请提制联系致们。)<br>For further information please visit. https://teciprocallearning.ca/c2019/registration/ |
| Mission and History                                                                                                    | Registrant Information Salutation * - Select - First Name *                                                                                                    |

| 0      | Regular Full Conference (3 days)<br>Early Bird Pricing                                             | \$250 |
|--------|----------------------------------------------------------------------------------------------------|-------|
| 0      | Regular One Day<br>Early Bird Pricing (Oct 2/3/4)                                                  | \$125 |
| 0      | Student Full Conference (3 days)<br>Early Bird Pricing                                             | \$150 |
| 0      | Student One Day<br>Early Bird Pricing (Oct 2/3/4)                                                  | \$75  |
| 0      | Tour and Excursion<br>Friday, October 4, 2019, 5:30pm - 9pm - SPACE IS<br>LIMITED TO 120 ATTENDEES | \$25  |
| 0      | School Event<br>Wednesday, October 2, 2019, 8:00am -1pm - SPACE<br>IS LIMITED TO 100 ATTENDEES     | \$0   |
| Submit |                                                                                                    |       |

2) You will see a summary of the amount you have to pay. Click pay with credit card 确认信息无误后点击信用卡支付 Pay with credit card

| of Windsor                       | UWindsor Secure Checkout |        |
|----------------------------------|--------------------------|--------|
| Your Order Summary               |                          |        |
| Item                             |                          | Unit P |
| Regular Full Conference (3 days) |                          | \$250  |
| Tour and Excursion               |                          | \$25   |
| School Event                     |                          |        |

## **Choose Payment Option**

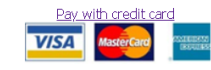

Cancel

190

Unit Price

\$250.00

\$25.00

\$.00

Qty

1

1

Subtotal: Tax: Total Amount: Total

\$250.00 \$25.00 \$.00 \$275.00 \$35.75 \$310.75

3) You will be asked to enter your credit card info. 输入信用卡号码。

| W of Windsor                      | UWindsor Secure Checkout |  |
|-----------------------------------|--------------------------|--|
| Enter Credit Card Information     | on                       |  |
| Card Type:                        |                          |  |
| Visa VISA MasterCa                | d conteners              |  |
| Card Number:                      |                          |  |
| Name on Card:                     |                          |  |
| Expiration Date:<br>November (11) |                          |  |
| Security Code:<br>What's This     |                          |  |
| Back Continue                     |                          |  |

4 You will now see a copy of your receipt indicating that you have successfully submitted your conference payment. Please print this receipt or take a screenshot of the confirmation page. When you arrive at the conference, please show your receipt at the registration desk to proceed with registration. (Due to technical constraints, an electronic copy of the receipt will not be sent to you). 支付成功后您将看到这个页面。请自行打印并保存电子收款凭证。由于技术问题,收款收据暂时不会以电子邮件的方式发送至您的邮箱。谢谢您的理解和支持。

| University<br>of Windsor                                                                                                    | FUTURE STUDENTS ask.UWindsor Q MENU                                                                                                    |
|----------------------------------------------------------------------------------------------------|----------------------------------------------------------------------------------------------------|
| Faculty of<br>Education       Window Home → Faculty of Education         Pre-Service & Undergraduate<br>Programs       Dease print this receipt for your recorregarding this purchase. The correlation<br>Programs         Continuing Teacher Education<br>Programs       Registrant Information         Graduate Programs       Salutation Dr.         Faculty News       Contact Directory         Welcome Messages       Weed Hess         Mission and History       Street Address         City, Province/State Window, do       Contract Directory         West Contact Directory       Street Address         Mission and History       Contact Ziry Province/State Window, do         Destal/Zip Code       Mailing Street Address (If difficity Code Message) | Resignated Learning in Education - Conference Registration       Important Links         s. Without it, you will be unable to access information<br>id below is required by the Financial office to<br>saction.       Associate Teacher Resources       >         Career News for Teacher Candidates       Ontario Ministry of Education Curriculum<br>Scholarships, Bursaries & Awards       >         FWindsor       Teaching Resources       >         N       Service Learning for B.Ed. Students<br>Direction         Resipincal Learling Resources       >         Mindsor       Leadership Experience for Academic<br>Direction         N       MILE Urban Education         Reciprocal Learning Program       >         Teachers for Tanzania       > |
| Event Information and Fees                                                                                                    | Assumption Teacher Honoured by<br>University of Chicago                                                                                                    |
| Regular Full Conference (3 o<br>Early Bird Pricing     Interstanding     Tour and Excursion     Friday, October 4, 2019, 5:30pm - 9     Sub Total: \$275.00     Tax Total: \$35.75     Total: \$35.75     Total: \$35.75     Total: \$35.75     Correlation ID: E0629.23IE-3590     Order ID: 79     Reference Number: 00000RCcJSI     Transaction Status: SUCCESS     Payment Type: CREDITCARD     Billing Name: Yishin Khoo                                                                                                    | ays)       Award to recognize grad for 35 years as an educator         ays)       UWindsor Grad Awarded Prime Minister's Award for Teaching Excellence         m - SPACE IS LIMITED TO 120 ATTENDEES       Experiencing the Overseas Classroom         Teaching Abroad       >         Teaching Under the Northern Lights       >         019       Education Outside the Classroom         RU       Teach for Canada - One Student's Experience                                                                                                    |